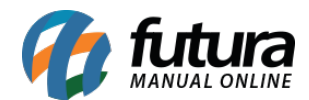

# 1 - Configuração para Envio de WhatsApp

**Caminho:** <u>Configurações > Integração WhatsApp > Config.</u>

Nesta versão foi desenvolvido uma nova funcionalidade para possibilitar o envio de mensagens via WhatsApp. Foi criado uma nova tela de configuração para o ambiente de homologação, conforme exemplo abaixo:

| Configuração WhatsApp ×     |                                                |  |  |  |  |  |  |  |
|-----------------------------|------------------------------------------------|--|--|--|--|--|--|--|
| Novo [F2] E                 | Editar [F3] Excluir Gravar [F10] Cancelar [F9] |  |  |  |  |  |  |  |
| Consulta Principal          |                                                |  |  |  |  |  |  |  |
| ID 101 Ambiente Homologação |                                                |  |  |  |  |  |  |  |
| Descricao                   | Configuracao Padrao                            |  |  |  |  |  |  |  |
| Empresa                     | 1 S EMPRESA LUCRO PRESUMIDO SP                 |  |  |  |  |  |  |  |
| API Key                     | 3v7xtnc8ergavnpek5uyskloou9q9ogy               |  |  |  |  |  |  |  |
| Nome da API                 | Welsil                                         |  |  |  |  |  |  |  |
| Telefone de Envio           | 917834811114                                   |  |  |  |  |  |  |  |
| Usuario do Servico          | REPL3_ST_WPP                                   |  |  |  |  |  |  |  |
| Senha do Servico            | •••••                                          |  |  |  |  |  |  |  |

Obs: Esta tela ficará disponível somente se o cliente possuir o módulo a parte de integração com WhatsApp.

## 2 - Cadastro de Template para WhatsApp

#### **Caminho:** <u>Configurações > Integração WhatsApp > Cadastro Template</u>

Foi desenvolvido também uma tela para cadastrar a mensagem de texto que será enviado para o WhatsApp do cliente. Atualmente temos os tipos NFC-e, SAT e MFE (caso o cliente utilize MFE o SAT será desabilitado e o MFE habilitado em seu lugar).

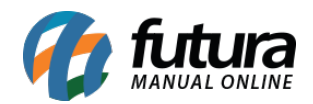

| Cadastro de Template 🗴                                                                                                    |                                                                                                    |  |  |  |  |  |  |  |
|----------------------------------------------------------------------------------------------------|----------------------------------------------------------------------------------------------------|--|--|--|--|--|--|--|
| Novo [F2] Editar [F3] Excluir                                                                                                    | Gravar [F10] Cancelar [F9]                                                                                                    |  |  |  |  |  |  |  |
| Consulta Principal                                                                                                    |                                                                                                    |  |  |  |  |  |  |  |
| ID 1301 Tipo NFC-e                                                                                                    | ✓                                                                                                    |  |  |  |  |  |  |  |
| Descricao Template NFC-e                                                                                                    |                                                                                                    |  |  |  |  |  |  |  |
| * Para montar o template e possivel dar duplo clique nas opcoes de listagem, ou digitar manualmente EXATAMENTE no formato {{OPCAO}}                                                        |                                                                                                    |  |  |  |  |  |  |  |
|                                                                                                    | Esta mensagem refere-se a Nota Fiscal de Consumidor Eletronica Nro.{(NRO_NOTA);, Serie: {(SERIE_NOTA);, emitida em ((DATA_HORA_EMISSAO)) pela empresa:                                                                                                    |  |  |  |  |  |  |  |
| SERIE_NOTA<br>DATA_HORA_EMISSAO<br>EMPRESA_RAZAO_SOCIAL<br>EMPRESA_CNPJ<br>CLIENTE_RAZAO_SOCIAL<br>CLIENTE_CNPJ_CPF<br>TOTAL_NOTA<br>LINK_PDF<br>LINK_XML<br>LINK_CONSULTA<br>CHAVE_ACESSO | Razão Social: ([EMPRESA, RAZAO_SOCIAL])<br>CIP:: (EMPRESA_CNPI)<br>Cliente RAZÃo Social: {(CLIENTE, RAZAO_SOCIAL])<br>Cliente RAZÍO Social: {(CLIENTE, CAPJ_CPF))<br>Total da Nota: {(TOTAL_NOTA)}<br>Para visualizá-la acesse o link a seguir:<br>{(LINK_PDF)<br>XML disponível em:<br>{(LINK_CPDF)<br>XML disponível em:<br>{(LINK_CONSULTA)}<br>Use a seguinte Chave de Acesso: |  |  |  |  |  |  |  |
| L                                                                                                    | {{CHAVE_ACESSO}}                                                                                                    |  |  |  |  |  |  |  |

Obs: Esse menu ficará disponível somente se o cliente possuir o módulo a parte de integração com WhatsApp.

### 3 - Configuração WhatsApp no Parâmetros por Empresa

**Caminho:** <u>*Configurações > Parâmetros por Empresa > Aba Avançadas > Aba WhatsApp*</u>

Foi desenvolvida uma nova aba na tela de parâmetros por empresa para inserir a configuração feita para o envio de mensagens via WhatsApp e também indicar o template que será utilizado.

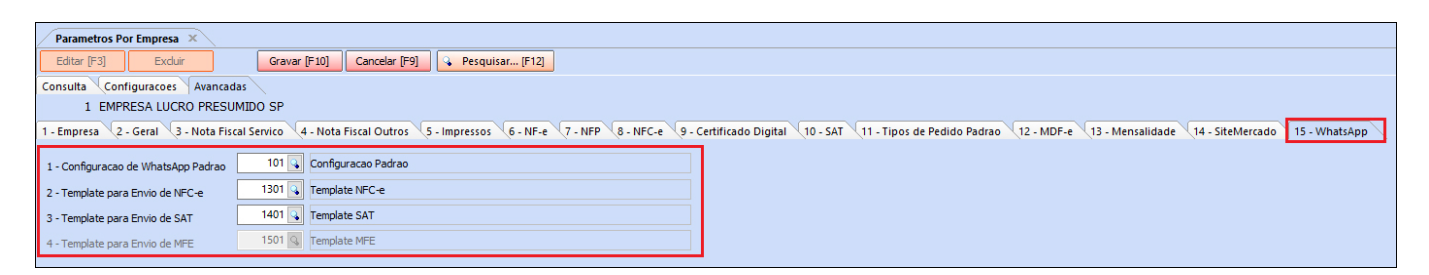

Obs<sup>1</sup>: Essa aba ficará disponível somente se o cliente possuir o módulo a parte de integração com WhatsApp.

Obs<sup>2</sup>: Caso o cliente utilize MFE o SAT será desabilitado e o MFE habilitado em seu lugar.

#### 4 - Impressão - Nota Fiscal Terceiros

**Caminho:** <u>*Fiscal* > *NFe* - *Cadastro* > *NFe* - *Digitação*</u>

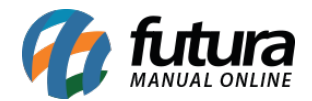

Nesta versão foi desenvolvida a opção de imprimir a nota fiscal de terceiros, os dados serão carregados do XML da nota.

| 1      | Imprimir | Gerar/Imprimir N | FE 🔻   | GNRE  | Pre-Visualizar DANFE | Mais Opcoes 🔻 |  |  |  |  |
|--------|----------|------------------|--------|-------|----------------------|---------------|--|--|--|--|
|        |          |                  |        |       |                      |               |  |  |  |  |
| Compra |          |                  |        |       |                      | Normal        |  |  |  |  |
| NFE    | Normal   |                  | Status | Impre | N° P                 | ed.           |  |  |  |  |